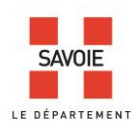

# Le visualiseur des archives en ligne des Archives Départementales de la Savoie évolue

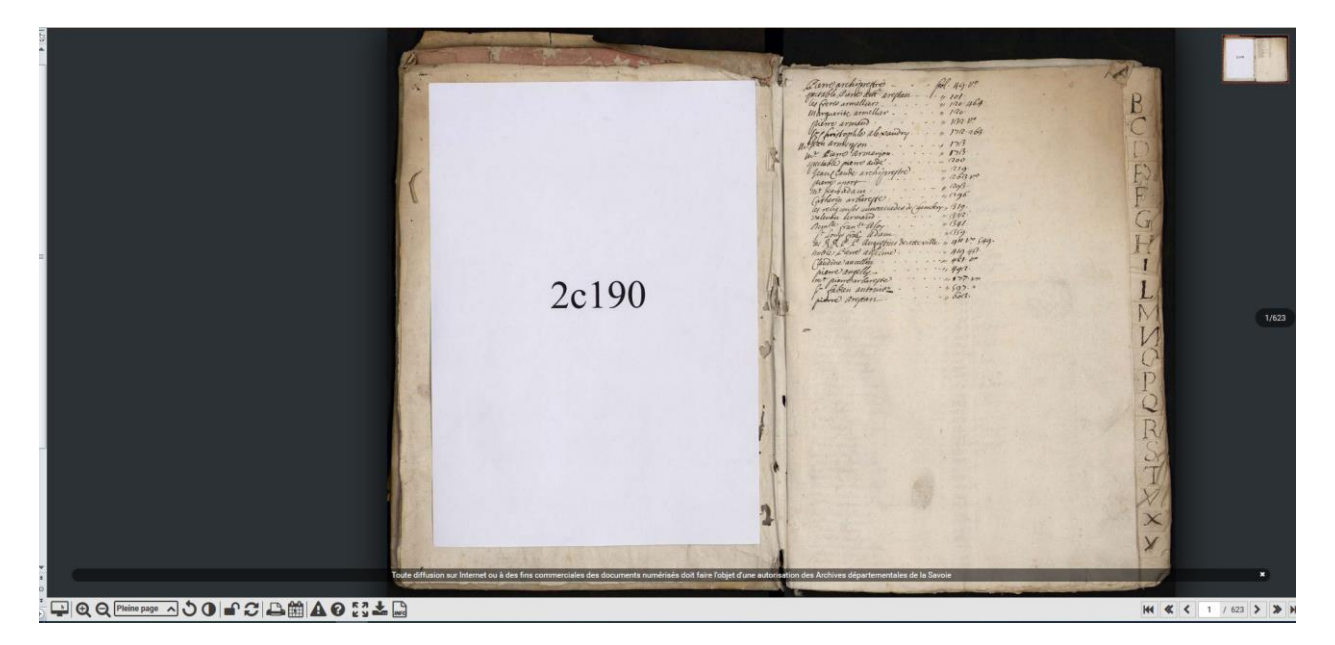

Les fonctionnalités courantes sont conservées : plusieurs modes d'affichage, zoom, rotation, luminosité, contraste, conservation des paramètres ou restaurations des paramètres basiques, impression, calendrier révolutionnaire.

De nouvelles fonctionnalités sont proposées :

**Rapporter une erreur** dans le document affiché et/ou pour la page affichée, donc pas besoin d'indiquer ni la cote, ni la page : vous remplissez un formulaire pour contacter directement les AD73 pour leur signaler le problème à l'aide d'une liste déroulante.

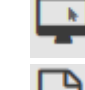

Visualiser le document en plein écran

Obtenir des **informations sur les images** : vous consultez les métadonnées enregistrées dans les images si elles sont disponibles.

**Télécharger** une image ou un registre

Pôle des Solidarités Territoriales Direction Archives, Patrimoine et Musées Service des Archives départementales <u>http://www.savoie-archives.fr/</u> archives@savoie.fr

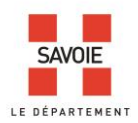

# Le téléchargement nécessite plusieurs étapes :

# 1/Choisir le téléchargement d'une image ou d'un registre :

| Télécharger l'image           |                        | x                  |
|-------------------------------|------------------------|--------------------|
| Que souhaitez vous faire ?    |                        |                    |
|                               |                        |                    |
| Ajouter l'image Nº1 au panier | Registre complet (zip) | Image Nº1/30 (jpg) |

# 2/ Renseigner votre adresse mail :

| Télécharger l'image                               |                 | ×                 |
|---------------------------------------------------|-----------------|-------------------|
| Afin de recevoir le fichier ZIP, merci de bien vo | uloir renseigne | er votre e-mail : |
|                                                   | Valider         | Annuler           |

# 3/ Contenu du mail

#### 3-1 Lien vers les images

Vous avez demandé à télécharger un fichier ZIP depuis le site Archives départementales de la Savoie, votre dossier est prêt à être téléchargé :

Vous trouverez le lien sous cette forme : http://www.archinoe.fr/v2/visualiseur/telechargement/384727/0736986800e2c58d11e2e35a2ae 63665a8140f31.zip

Vous trouverez les explications pour consulter un fichier zippé dans le document suivant : <u>https://support.microsoft.com/fr-fr/help/14200/windows-compress-uncompress-zip-files</u>

Pôle des Solidarités Territoriales Direction Archives, Patrimoine et Musées Service des Archives départementales <u>http://www.savoie-archives.fr/</u> archives@savoie.fr

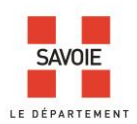

# 3-2 Avertissement sur la réutilisation du document téléchargé :

Vous avez toute liberté d'utiliser les documents téléchargés pour un usage privé, en restant dans votre « cercle de famille ».

En revanche les réutilisations, c'est-à-dire les rediffusions et publications sous toutes leurs formes, même réservés aux adhérents d'une association ou d'un groupe de diffusion, sont soumises à un régime légal et obligatoire de licences, gratuites dans la plupart des cas, mais payantes en cas de réutilisation commerciale qui crée des recettes directes ou indirectes pour le diffuseur.

Si vous envisagez de rediffuser ou publier les documents téléchargés, nous vous invitons à prendre contact avec les Archives départementales de la Savoie à l'adresse suivante : <u>archives@savoie.fr</u> en décrivant aussi précisément que possible votre projet. Nous vous fournirons le modèle de licence adapté à votre situation.

Le téléchargement doit se faire depuis le même navigateur duquel la demande de génération a été effectuée. Ce fichier sera disponible durant 24*h*, soit jusqu'à : 13/02/2020 09:25 par exemple

En cas de besoin, le rapport technique de téléchargement est disponible <u>ici</u>. Le prestataire de mise en ligne aura besoin des éléments contenus dans ce rapport pour résoudre les problèmes.

# 3-3 Limites techniques

Si le fichier dont vous avez demandé le téléchargement fait plus de 1 Go, cette opération prendra du temps et pourrait ne pas aboutir. C'est le cas par exemple, des registres comportant plus de 700 images. Une alerte sera faite dans le mail d'envoi. Ce phénomène correspond à une limite physique pour certains matériels et logiciels, qui est fonction de différents paramètres (comme votre débit internet, votre fournisseur d'accès, votre antivirus, votre système de fichier ...).

Par ailleurs si vous enregistrez ce fichier sur une clef USB. Celle-ci doit impérativement être formatée en extFat ou en NTFS mais pas en FAT32.

Toutes les **fonctionnalités** et la liste des **prérequis techniques** sont présentées dans les documents d'Archinoë suivants :

Pôle des Solidarités Territoriales Direction Archives, Patrimoine et Musées Service des Archives départementales <u>http://www.savoie-archives.fr/</u> archives@savoie.fr

# Aide au visualiseur

A

| rchinoë |                                  | -                  |
|---------|----------------------------------|--------------------|
|         |                                  |                    |
|         |                                  |                    |
|         |                                  |                    |
|         |                                  |                    |
|         |                                  |                    |
|         | ;<br>▥▣▣◐◐∞    ੭।◐।▰ ಐ∟≞▦★∿।◮◐;; | H ( ( 1 / 14 ) ) H |

| ICÔNE         | RACCOURCI CLAVIER | DESCRIPTION                                                                                                    |
|---------------|-------------------|----------------------------------------------------------------------------------------------------|
|               | M                 | Affichage en mode vignettes. Permet d'activer ou désactiver l'affichage des images d'un lot d'images sous forme de vignettes. Chaque vignette est cliquable afin d'accéder directe-<br>ment à la page voulue.                                                                                                    |
| k<br>E        |                   | Options d'affichage. Permet d'avoir des options d'affichages plus complètes :<br>Action de la souris<br>Par défaut l'action de la souris est le <u>déplacement</u> . En effet, un clic-glisser permet de dépla-<br>cer les images du registre, vers le haut et le bas, ou la gauche et droite si un zoom est opéré.<br>Le mode de <u>zoom/zone</u> permet de sélectionner une partie de l'image afin d'opérer un zoom<br>sur cette partie là. La zone de cadrage est proportionnelle à la taille de l'écran de l'internaute.<br>Mode d'affichage<br>Par défaut, le mode d'affichage <u>est par lot</u> , cela veut dire que les images d'un registre sont<br>toutes visibles avec la barre de défilement verticale, la molette de la souris ou la pagination<br>en bas à droite.<br>Le <u>mode par vue</u> permet de n'afficher qu'une image à la fois, seul les boutons de pagination<br>fonctionneront. |
| Ð             | +                 | Option de zoom. Zoom avant (+)                                                                                                    |
| Q             | -                 | Option de zoom. Zoom arrière (-)                                                                                                    |
| Pleine page 🔺 | [/ ou [*          | <b>Option de zoom.</b> Zoom pleine page (/) et zoom pleine largeur (*)                                                                                                    |
| 5             | G ou D            | <b>Options de rotation.</b> Permet de faire pivoter l'image de 90° vers la <u>gauche</u> ou vers la <u>droite</u> , à <u>180°</u> ou retour à la <u>normale</u> .                                                                                                    |
| 0             |                   | <b>Options de luminosité, contraste et négatif.</b> Permet de changer les propriétés de l'ima-<br>ge afin de la rendre plus lisible et faire ressortir des détails. La <u>luminosité</u> et le <u>contraste</u> peu-<br>vent être augmentés ou diminués. Le <u>négatif</u> permet d'inverser les couleurs.                                                                                                    |
| <b>•</b>      | K                 | <b>Conservation des paramètres du visualiseur.</b> Le <u>cadenas</u> va conserver vos réglages lors du changement de page dans le document. (K) Dès lors que vous changerez de page, les paramètres de <u>rotation</u> , <u>luminosité</u> , <u>contraste</u> et <u>négatif</u> seront conservés.                                                                                                    |
| 2             | R                 | <b>Restauration des paramètres du visualiseur.</b> A l'inverse, les <u>flèches</u> remettront les para-<br>mètres du visualiseur à la normale.                                                                                                    |
| <b>_</b>      | P                 | <b>Options d'impression.</b> C'est ici que vous pourrez récupérer une partie du document au format <u>PDF</u> . Vous pourrez choisir la <u>zone d'impression</u> à la souris ou à la zone visible, le <u>for-mat</u> d'impression et <u>l'orientation</u> de la page ainsi que vos <u>commentaires</u> personnels.                                                                                                    |
|               | C                 | <b>Calendrier révolutionnaire,</b> afin de savoir en un coup d'œil une date révolutionnaire ou l'inverse d'une date affichée dans le document visionné.                                                                                                    |
| *             | A                 | <b>Les albums</b> permettent de <u>sauvegarder</u> , dans votre compte <u>privé</u> , des registres afin de les retrouver plus <u>facilement</u> par la suite. Vous aurez la possibilité de commenter vos albums. Très utile pour sauvegarder une <u>recherche</u> sur un document très long.                                                                                                    |
| 00            | L                 | <b>Le lien permanent (*)</b> permet de récupérer un lien unique et viable sur la <u>durée</u> pour la page du document en cours de lecture. Très utile pour <u>partager</u> par mail et réseaux sociaux ou <u>mémoriser</u> une page dans vos favoris.                                                                                                    |
| A             | E                 | <b>Rapporter une erreur</b> dans le document affiché.<br>Cette option permet de <u>contacter</u> directement le service des <u>Archives</u> pour leur signaler<br>qu'un <u>problème</u> est survenu sur le registre. Aussi bien une page manquante, une image alté-<br>rée, un problème d'indexation ou autres problèmes.                                                                                                    |

| 0   | H | Aide au visualiseur.<br>Vous propose deux types d'aide :<br>- Un pas à pas pour une prise en main rapide des principaux éléments.<br>- Un lien vers ce même document, plus complet.                                                                                                    |
|-----|---|----------------------------------------------------------------------------------------------------|
| K N | F | <b>Plein écran.</b><br>Permet de mettre le visualiseur en plein écran, faire ECHAP pour quitter le plein écran.<br><u>Remarque :</u> Ce bouton peut rencontrer des problèmes sur certains navigateurs (ex : Internet<br>Explorer / Edge). Appuyez alors sur F11 pour passer en mode plein écran (et F11 pour le quit-<br>ter).                                                                                                    |
| ÷.  |   | <b>Indexation collaborative. (*)</b><br>Permet d' <u>afficher</u> ou non les <u>puces</u> de l'indexation collaborative sur chacune des vues du lot<br>où des index sont présents.<br>Suivant les cas, l'indexation est <u>anonyme</u> ou <u>nominative</u> .<br>Vous pourrez <u>compléter</u> les index déjà présents, suivant les champs demandés.<br>Dans de rares cas, il peut être amené à <u>déplacer</u> les puces pour les faire correspondre avec<br>l'information affichée. |
| 0   | I | A propos du document. (*)<br>Permet d' <u>afficher</u> des informations complémentaires ou descriptives quant à la nature du<br>document affiché dans le visualiseur.                                                                                                    |
|     |   |                                                                                                    |

(\*) : outils optionnels

# QUELQUES RACCOURCIS CLAVIER :

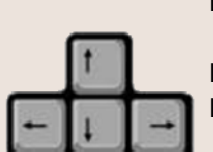

Le visualiseur permet d'utiliser quelques raccourcis clavier pour aider à la navigation.

Les flèches de gauche et du haut permettent **de reculer de 1 page**. Les flèches de droite et bas permettent **d'avancer de 1 page**.

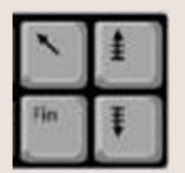

Début et fin permettent d'aller au **début** ou à la **fin** du document. "Page précédente" ou "page suivante" permettent de **reculer** ou **avancer** de **10 pages**.

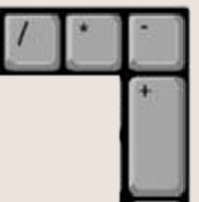

"+" et "-" permettent de **zoomer** l'image "\*" permet d'effectuer un **zoom à 100%** de l'image

"/" permet d'effectuer un **zoom en pleine page** 

# Archinoë : Liste des prérequis techniques

La liste suivante établit l'inventaire des plateformes et outils que nous sommes susceptible de tester et qui correspond à la plus grosse part du marché. Il est possible que des plateformes exotiques fonctionnent normalement.

Navigateurs :

- Chrome 42 ou supérieure,
- Safari version 5.1.7 ou supérieure,
- Firefox 40.0.2 ou supérieure,
- IE 11 ou supérieure,
- Edge

Système d'exploitation :

- Windows 7, 8, 10
- Androïd 4.0 ou supérieur
- Mac OX X 10.9 Mavericks ou supérieur

Les distributions Linux (trop nombreuses) ne sont pas représentées ici.

Ram :

• 512 Mo de RAM libre lors du chargement du visualiseur.

Ecran :

- PC : 1024 \* 768 minimum
- Smartphone : Full HD (soit 1080 pixels de largeur). Privilégier l'affichage en mode paysage (pour les tablettes et Smartphones).

Débit internet :

• Téléchargement 2 Mbits / s minimum. Il convient de faire un test avec une mire ADSL ou autre afin de s'assurer du débit réel qui est parfois très en deçà du débit vendu.